### Лабораторная работа №2

Формирование БД технологического назначения (металлорежущие станки) в СУБД Access

### 1 Цель работы

Разработка структуры БД из связных таблиц, ввод данных, конструирование формы, запрос на поиск.

### 2 Исходные данные

Исходные данные о металлорежущих станках берем из [2, т. 7-9, с.13-17]. Исходные данные представлены на рисунках 1-3.

| 7. | Токарно-револьверные | станки | H | полуавтоматы |    |
|----|----------------------|--------|---|--------------|----|
|    |                      |        |   | Размеры      | мм |

|                                                                                                  | 1 4 5 1 1 6    | ,                |              |                |                  |                |
|--------------------------------------------------------------------------------------------------|----------------|------------------|--------------|----------------|------------------|----------------|
| Параметры                                                                                        | 1E316          | 1Д316П;<br>1Д316 | 11325        | IT325II        | 1Г340;<br>NГ340П | 1B340Φ30       |
| Наибольший диаметр обрабатывае-                                                                  | 18             | 18               | 25           | 25             | 40               | 40             |
| Наибольшая длина подачи прутка<br>Наибольший диаметр изделия, уста-<br>навливаемого над станиной | 50             | 250              | 80<br>320    | 80<br>320      | 100<br>400       | 120<br>400     |
| Наибольшие размеры обточки штуч-<br>ных заготовок в патроне:                                     |                |                  |              |                |                  |                |
| диаметр                                                                                          | 80             | 80               | -            | 120            | 200              | -              |
| длина                                                                                            | 50             | 50               |              | 50             |                  |                |
| Расстояние от торца шпинделя до                                                                  | 350            | 75-250           | 70-400       | 70 - 500       | 120 - 630        | 220 - 530      |
| передней грани револьверной головки<br>Наибольшее рабочее перемещение по-                        | (наио.)<br>120 | -                | 80           | _              | _                | 110            |
| Частота вращения шпинделя об/мин                                                                 | 100-4000       | 100 - 4000       | 80-3150      | 80 - 3150      | 45 - 2000        | 45-2000        |
| Продольная подача револьверного                                                                  | 0,04-0,4       | 0,04-0,4         | -            | 0,04-0,5       | 0,035-1,6        | (1 - 2500)     |
| суппорта (шпиндельной бабки), мм/об<br>(мм/мин)                                                  |                |                  |              |                |                  |                |
| Круговая (поперечная) подача револь-                                                             | -              | -                | -            | 0,028 -        | 0,02-0,8         | (1-2500)       |
| та), мм/об (мм/мин)                                                                              |                |                  | 1            | 0,010          |                  | 1              |
| Мощность электродвигателя главного<br>привода, кВт                                               | 1,7 или<br>2,2 | 1,7 или<br>2,2   | 2,6 или<br>3 | 3,2 или<br>5,3 | 6,0 или<br>6,2   | 6,0 или<br>6,2 |
| гаоаритные размеры:                                                                              | 3662           | 1770             | 3080         | 4015           | 5170             | 2840           |
| дляна<br>Ширина                                                                                  | 751            | 800              | 1000         | 1000           | 1200             | 1770           |
| высота                                                                                           | 1610           | 1500             | 1555         | 1500           | 1400             | 1670           |
| Масса с приставным оборудова-                                                                    | 1900           | 1028             | 1300         | 1690           | 3000             | 3600           |
| нием, кг                                                                                         |                |                  |              |                | 2.500            | 2.500          |
|                                                                                                  | 1              | 1                | 1            |                | l I              | •              |

#### Рисунок 1 – Токарно-револьверные станки и полуавтоматы [2]

| 8. Токарно-карусельные стан                                                                                                    | KH     | Разм      | еры. мл | 1              |           |        | ۰.       | 1         |
|----------------------------------------------------------------------------------------------------|--------|-----------|---------|----------------|-----------|--------|----------|-----------|
|                                                                                                    |        |           |         |                |           |        |          |           |
| Параметры                                                                                                    | 1512   | IA5I2MΦ3  | 1516    | 1516 <b>01</b> | 1A516MΦ3  | 1525   | IA525MΦ3 | IA532ЛМФ3 |
| Наибольшие параметры обрабатываемой заготовки:                                                                                                    |        |           |         |                |           |        |          | .~        |
| диаметр                                                                                                    | 1250   | 1450      | 1600    | 1600           | 1800      | 2500   | 2500     | 3150      |
| высота                                                                                                    | 1000   | 1000      | 1000    | 1000           | 1600      | 1600   | 1600     | 2400      |
| масса, кг                                                                                                    | 4000   | 6300      | 5000    | 6300           | 10 000    | 13000  | 20 000   | 25000     |
| Наибольшее перемешение                                                                                                    |        |           |         |                |           |        |          |           |
| вертикального (револьвер-                                                                                                    |        |           |         |                |           | 1      | 1        |           |
| ного) суппорта:                                                                                                    |        |           |         |                |           |        |          |           |
| горизонтальное                                                                                                    | 775    | 1315      | 950     | 950            | 1315      | 1390   | 1585     | 1910      |
| вертикальное                                                                                                    | 700    | 800       | 700     | 700            | 1250      | 1200   | 1100     | 1100      |
| Диаметр планшайбы                                                                                                    | 1120   | 1120      | 1400    | 1400           | 1400      | 2250   | 2240     | 2800      |
| Частота вращения планшай-                                                                                                    | 5-     | 1,0       | 4-200   | 4-200          | 0,9-      | 1,6-   | Бессту   | пенчатое  |
| оы, оо/мин                                                                                                    | 250    | 335,0     |         |                | 280       | 80     | регули   | рование   |
| Подача суппорта вертикаль-                                                                                                    | 5-     | 0,1-      | 5-      | 0,1-           | 0,1-      | 0,1    | 0,1-     | 0,1-      |
| ная и горизонтальная,                                                                                                    | 1800   | 1000      | 1800    | 1000           | 1000      | 1280   | 1000     | 1000      |
| мм/мин                                                                                                    |        | (рессту-  |         |                | (бессту-  |        |          | 11        |
| Manual and a second and a second second seco | 20     | пенчатая) | 20      | 20             | пенчатая) | 6 40   |          |           |
| мощность электродвигателя                                                                                                    | .50    | 35        | - 30    | 30             | /5        | 40     | 50°      | 100* 3    |
| Габаритина розмории                                                                                                    |        |           |         |                |           |        |          |           |
| гаоаритные размеры:                                                                                                    | 2076   | 6060      | 2100    | 2170           | 6200      | 50/5   |          |           |
| длина                                                                                                    | 2675   | 2050      | 3190    | 3170           | 5200      | 5005   | 7330     | 8090      |
| высота                                                                                                    | 4100   | 4700      | 4100    | 3023           | 3930      | 5280   | 64/5     | 6935      |
| Macca Kr                                                                                                    | 16 500 | 26,000    | 19 200  | 21,000         | 27,000    | 4910   | 3300     | 5300 -    |
| 1710000, RI                                                                                                    | 10,500 | 20000     | 19200   | 21000          | 27000     | 33,200 | 47000    | 33000     |

Рисунок 2 – Токарно-карусельные станки [2]

| Размеры, мм                                                                                                    |                |                  |                  |                    |                  |                    |                          |  |  |  |  |  |
|----------------------------------------------------------------------------------------------------|----------------|------------------|------------------|--------------------|------------------|--------------------|--------------------------|--|--|--|--|--|
| Параметры                                                                                                    | 16T02A         | 16 <b>6</b> 04A  | 16Б05П           | 16 <b>5</b> 16A    | 16 <b>Б</b> 16Т1 | 16Л20;<br>16Л20П   | 16К20;<br>16К20П         |  |  |  |  |  |
| Наибольший диаметр обра-<br>батываемой заготовки:<br>над станиной<br>над суппортом<br>Наибольший диаметр прут-<br>ка, проходящего через от- | 125<br>75<br>8 | 200<br>115<br>14 | 250<br>145<br>16 | 320<br>180<br>36   | 320<br>125<br>36 | 400<br>210<br>34   | 400<br>220<br>53         |  |  |  |  |  |
| Наибольшая длина обраба-<br>тываемой заготовки                                                                                              | 250            | 350              | 500              | 750                | 750              | 1500               | 710; 1000;<br>1400; 2000 |  |  |  |  |  |
| Шаг нарезаемой резьбы:<br>метрической                                                                                                    | -              | 0,2-28           | 0,2-28           | 0,25-56            | 0,05 —<br>40,95  | 0,25-56            | 0,5-112                  |  |  |  |  |  |
| дюймовой, число ниток<br>на дюйм                                                                                                    | -              | 96-5             | 96 - 5           | 112-0,5            | -                | 56-0,25            | 56-0,5                   |  |  |  |  |  |
| модульной, модуль<br>питчевой, питч                                                                                                    | _              | 0,1-14           | 0,1-14           | 0,25-56<br>112-0.5 | _                | 0,5-112<br>112-0.5 | 0,5 - 112<br>56 - 0.5    |  |  |  |  |  |
| Частота вращения шпин-<br>деля, об/мин                                                                                                    | 320 —<br>3200  | 320<br>3200      | 30 —<br>3000     | 20 -<br>2000       | 40 —<br>2000     | 16—<br>1600        | 12,5 -<br>1600           |  |  |  |  |  |

# 9. Токарно-винторезные и токарные станки

Рисунок 3 – Токарно-винторезные и токарные станки

### 3 Создание структуры базы данных

3.1 Структура базы данных представлена на рисунке 4, взята из справочник [2].

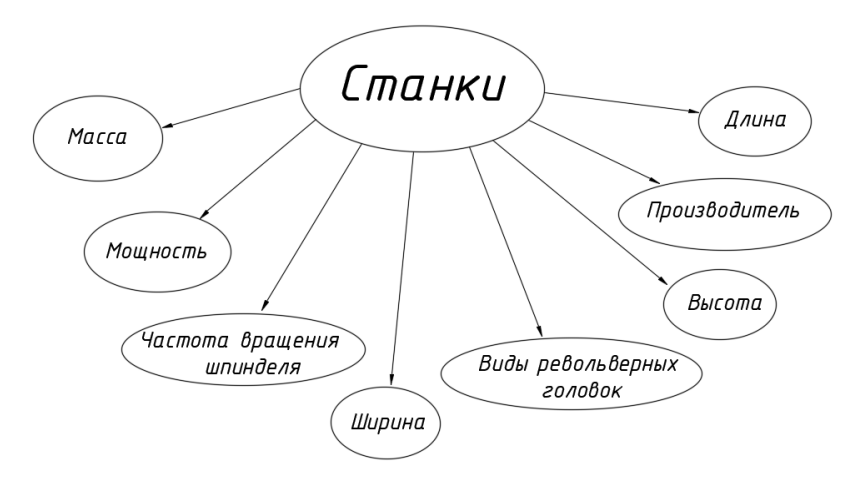

Рисунок 4 – Схема информации из справочника ТМ [2] (Структура БД.dwg)

3.2 Выполняем нормализацию структуры БД. Разобьем схему информации на несколько простых (рисунки 5-7).

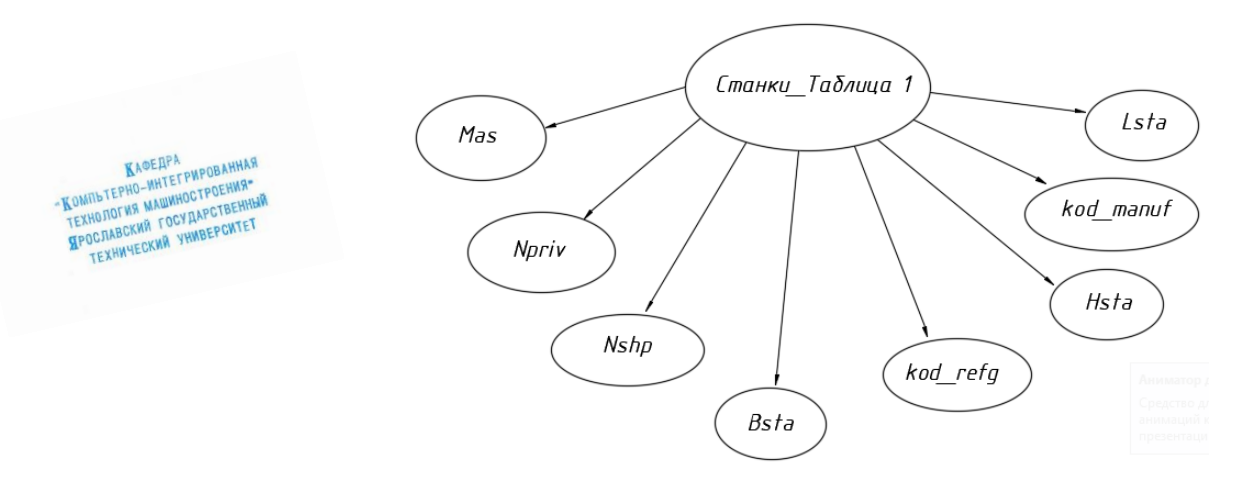

Рисунок 5 – Структура основной (родительской) таблицы после нормализации (Родительская таблица.dwg)

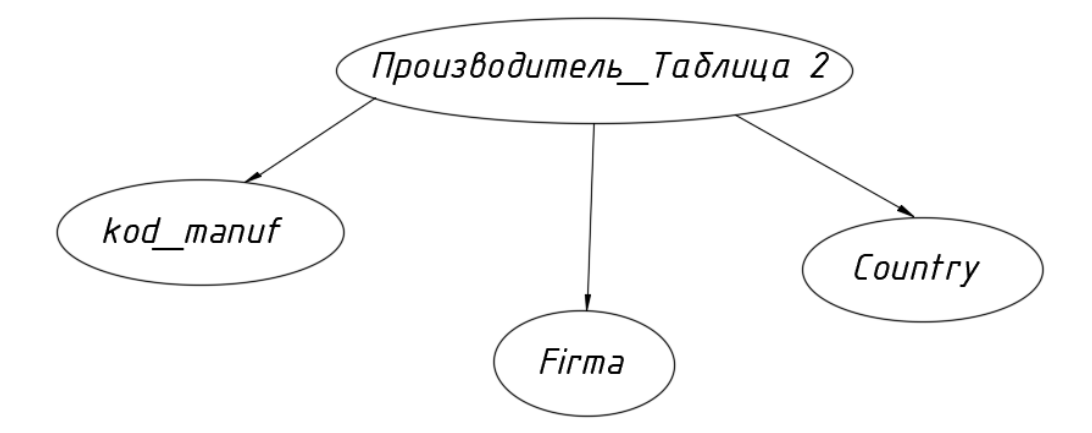

Рисунок 6 - Структура дочерней таблицы (Таблица производитель.dwg)

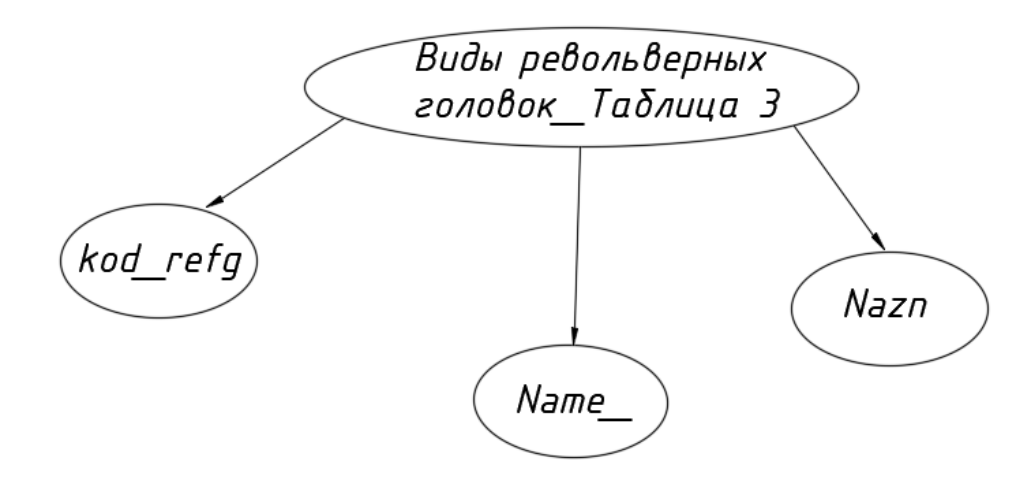

Рисунок 7 – Структура дочерней таблицы (Таблица виды револьверных головок.dwg)

#### 4 Методика выполнения работы

4.1 Открытие программы Microsoft Access и создание новой базы данных.

Запускаем программу Microsoft Access и нажимаем кнопку "Новая база данных". В правой части экрана выбираем путь сохранения и заполняем имя файла, нажимаем кнопку "Создать" (рисунок 8).

|                                                                                                    | Приступая к работе с Місі                                                                                                    | osoft Office Access                                                            |                                                                                                    |
|----------------------------------------------------------------------------------------------------|----------------------------------------------------------------------------------------------------|--------------------------------------------------------------------------------|----------------------------------------------------------------------------------------------------|
|                                                                                                    | Новая пустая база данных                                                                                                    |                                                                                | *                                                                                                    |
|                                                                                                    | Hogas Gaa<br>Armun<br>Waforona its Mittepineta                                                                                              |                                                                                |                                                                                                    |
|                                                                                                    | Coorses ¢orga Kortskrig Eorpoid                                                                                                    | Column Description Description Description Ensert in                           | -                                                                                                    |
| КАФЕДРА<br>ОМПЬТЕРНО-ИНТЕГРИРОВАННАЯ<br>ЕХНОЛОГИЯ МАШИНОСТРОЕНИЯ-<br>ССПАВСКИЯ ГОСУДАРСТВЕННЫЙ<br>ОСПАВСКИЯ ГОСУДАРСТВЕННЫЙ |                                                                                                    | nggan ni y                                                                     | Новая база данных<br>Создание база дань Мисков f Office Access, не<br>созражией существующих данных кин объектов.<br>Имя файла: |
| TEXHNYECKNN YHNDD                                                                                                    |                                                                                                    | Также на веб-узле Office Online:<br>Учебный курс   Шаблоны   Загрузка          | БД(Станча).accdb<br>C:\Users\User\Documents\                                                                                    |
|                                                                                                    | Новые возможности Access 2007<br>Обновленияа программа Access 2000<br>Обновленияа программа Access 2000<br>отслеживать данные обогать с ним | годержилт<br>от быстро<br>и совестно<br>волуском 2007 системы Microsoft Office | Создать Отнена                                                                                                    |

Рисунок 8 - Создание новой базы данных

4.2 Создание структуры таблиц и заполнение таблиц исходными данными, взятыми из ТМ [2]

В открывшемся окне переходим на вкладку "Создание" и переходим в режим "Конструктор таблиц"(рисунок 9).

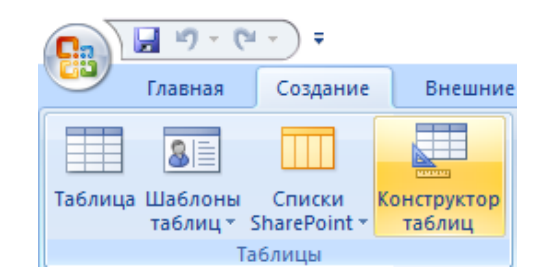

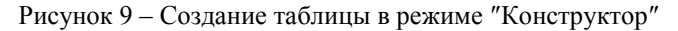

Создание полей таблицы происходит в окне, показанном на рисунке 10.

|   | Станки_Таблица 1 |            |  |
|---|------------------|------------|--|
|   | Имя поля         | Тип данных |  |
| 8 | Код              | Счетчик    |  |
|   |                  |            |  |
|   |                  |            |  |
|   |                  |            |  |
|   |                  |            |  |
|   |                  |            |  |
|   |                  |            |  |
|   |                  |            |  |
|   |                  |            |  |
|   |                  |            |  |
|   |                  |            |  |
|   |                  |            |  |
|   |                  |            |  |
|   |                  |            |  |

Рисунок 10 - Создание полей таблицы

В графе "Имя поля" указываем имя атрибута для "Станки\_Таблица 1", например, STANOK.

При наличии в исходной таблице или списка значений для какого-либо поля необходимо создать дополнительные поля Access для каждого значения из списка или для крайних значений диапазона, например,"NprivodaMIN"и "NprivodaMAX", в которых указывается максимальное и минимальное значение диапазона.

В графе "Тип данных" указываем числовой или текстовый. При выборе числового поля можно указать размер поля для запоминания: целое число, длинное число, одинарное с плавающей запятой и т.д.

В графе "Описание" указывается расшифровка имени атрибута, которая будет отображаться в строке состояния при вводе значений в соответствующее поле (рисунок 11).

|          | Станки_Т              | аблица 1    |           |            |                |
|----------|-----------------------|-------------|-----------|------------|----------------|
| Има пода |                       |             |           | Тип ланных |                |
| 0        |                       | 110010      |           | Силтения   |                |
| •        | код                   |             |           | Счетчик    |                |
|          | STANOK                |             |           | Текстовый  | Станки         |
|          |                       |             |           |            |                |
|          |                       |             |           |            |                |
|          |                       |             |           |            |                |
|          |                       |             |           |            |                |
|          |                       |             |           |            |                |
|          |                       |             |           |            |                |
|          |                       |             |           |            |                |
|          |                       |             |           |            |                |
|          |                       |             |           |            |                |
|          |                       |             |           |            |                |
|          |                       |             |           |            |                |
|          |                       |             |           |            |                |
|          |                       |             |           |            |                |
|          |                       |             |           |            | Свойства поля  |
| _        |                       | _           |           |            | cooncreations. |
|          | Общие                 | Подстановк  | а         |            |                |
| F        | азмер поля            |             | 255       |            |                |
| đ        | ормат поля            | 1           |           |            |                |
| N        | Ласка ввода           |             |           |            |                |
| ſ        | Тодпись               |             |           |            |                |
| 3        | начение по            | умолчанию   |           |            |                |
| J        | (словие на з          | начение     |           |            |                |
| 0        | Сообщение об ошибке   |             |           |            |                |
| 0        | Обязательное поле Нет |             |           |            |                |
| Г        | Пустые строки Да      |             |           |            |                |
| ŀ        | індексиров            | анное поле  | Нет       |            |                |
| 9        | жатие Юни             | код         | Да        |            |                |
|          | ежим IME              |             | Нет контр | оля        |                |
| ŀ        | ежим пред             | ложений ІМЕ | нет       |            |                |
| - 0      | март-теги             |             |           |            |                |

Рисунок 11 – Параметры полей таблицы

КАФЕДРА КОМПЪТЕРНО-ИНТЕГРИРОВАННАЯ ТЕХНОЛОГИЯ МАЩИКОСТРОЕНИЯ Яголлавский государссвенный технический университет

ПРОСЛАВСКИ

MT-35

Создаем все необходимые атрибуты таблицы: Код, STANOK, Massa, NprivMIN, NprivMAX, Lsta, Bsta, Hsta, nshpMIN, nshpMAX, kod\_manuf, kod\_refg. Один из этих атрибутов должен стать ключевым полем таблицы. Значение ключевого поля должно быть уникально, т.е. не должно дублироваться в таблице. Значение ключевого поля однозначно определяет каждый экземпляр таблицы. В базе данных станков за ключевое поле принимаем Код. Чтобы назначить это поле ключевым, нужно выделить строку и нажать 💡 (рисунок 12).

| ≣  | Станки_Таблица1 |            |                                                     |
|----|-----------------|------------|-----------------------------------------------------|
|    | Имя поля        | Тип данных | Описание                                            |
| 81 | Код             | Счетчик    |                                                     |
|    | STANOK          | Текстовый  | Станки                                              |
|    | Massa           | Числовой   | Масса с приставным оборудованием, кг                |
|    | NprivMIN        | Числовой   | Мощность электродвигателя главного привода min, кВт |
|    | NprivMAX        | Числовой   | Мощность электродвигателя главного привода тах, кВт |
|    | Lsta            | Числовой   | Длина станка, мм                                    |
|    | Bsta            | Числовой   | Ширина станка, мм                                   |
|    | Hsta            | Числовой   | Высота станка, мм                                   |
|    | nshpMIN         | Числовой   | Частота вращения шпинделя min, об/мин               |
|    | nshpMAX         | Числовой   | Частота вращения шпинделя тах, об/мин               |
|    | kod_manuf       | Числовой   | Производитель                                       |
|    | kod_refg        | Числовой   | Виды револьверных головок                           |

| Рисунок   | 12 - | Созлание | атрибут | гов и  | ключевого     | поля |
|-----------|------|----------|---------|--------|---------------|------|
| i ne ynor | 14   | создание | urphoy  | IOD II | KIIIO ICBOI O | поли |

После ввода всех атрибутов закрываем окно конструктора и открываем таблицу двойным щелчком по названию "Станки\_Таблица 1" (рисунок 13).

| Все таблицы             | <ul><li>▼ «</li></ul> |
|-------------------------|-----------------------|
| Станки_Таблица1         | *                     |
| 📃 Станки_Таблица1 : таб | блица                 |

Рисунок 13 – Открытие таблицы

Заполняем поля таблицы исходными значениями, взятыми из справочника ТМ [2]. Готовая таблица "Станки Таблица 1" показана на рисунке 14. Сохраняем и закрываем таблицу.

| Ста    | анки_Таблица1       |         |            |            |        |        |        |           |           |             |          |
|--------|---------------------|---------|------------|------------|--------|--------|--------|-----------|-----------|-------------|----------|
|        | Код 👻 STANOK 👻      | Massa 👻 | NprivMIN 👻 | NprivMAX 👻 | Lsta 👻 | Bsta 👻 | Hsta 👻 | nshpMIN 👻 | nshpMAX 👻 | kod_manuf 👻 | kod_refg |
|        | 1 1E316             | 1900    | 1,7        | 2          | 3662   | 751    | 1610   | 100       | 4000      | 3           |          |
|        | 2 1Д316П            | 1028    | 1,7        | 2,2        | 1770   | 800    | 1500   | 100       | 4000      | 3           |          |
|        | 3 1Д316             | 1028    | 1,7        | 2,2        | 1770   | 800    | 1500   | 100       | 4000      | 5           |          |
|        | 4 1F325             | 1300    | 2,6        | 3          | 3980   | 1000   | 1555   | 80        | 3150      | 8           |          |
|        | 5 1F325FI           | 1690    | 3,2        | 5,3        | 4015   | 1000   | 1500   | 80        | 3150      | 3           |          |
|        | 6 1F340             | 3000    | 6          | 6,2        | 5170   | 1200   | 1400   | 45        | 2000      | 1           |          |
|        | 7 1F340F            | 3000    | 6          | 6,2        | 5170   | 1200   | 1400   | 45        | 2000      | 2           |          |
|        | 8 1B340Φ30          | 3600    | 6          | 6,2        | 2840   | 1770   | 1670   | 45        | 2000      | 3           |          |
|        | 9 1512              | 16500   |            | 30         | 2875   | 2660   | 4100   | 5         | 250       | 3           |          |
|        | 10 1A512MΦ3         | 26000   |            | 55         | 5050   | 3950   | 4790   | 1         | 335       | 1           |          |
|        | 11 1516             | 19200   |            | 30         | 3190   | 3360   | 4100   | 4         | 200       | 3           |          |
|        | 12 1516 <b>Φ</b> 1  | 21000   |            | 30         | 5200   | 3900   | 4790   | 4         | 200       | 5           |          |
|        | 13 1A516MΦ3         | 27000   |            | 75         | 5065   | 5280   | 4910   | 0,9       | 200       | 4           |          |
|        | 14 1252             | 35500   |            | 40         | 8090   | 6935   | 5300   | 1,6       | 80        | 6           |          |
|        | 15 16TO2A           | 35      |            | 0,27       | 695    | 520    | 300    | 320       | 3200      | 7           |          |
|        | 16 16EO4A           | 1245    |            | 1,1        | 1310   | 690    | 1360   | 320       | 3200      | 7           |          |
| R      | 17 16E05N           | 715     |            | 1,8        | 1510   | 725    | 1360   | 30        | 3000      | 8           |          |
|        | 18 16516A           | 2100    | 2,8        | 4,6        | 2280   | 1060   | 1485   | 20        | 2000      | 8           |          |
| NV VII | 19 16 <b>5</b> 16T1 | 2350    | 4,2        | 7,1        | 3100   | 1390   | 1870   | 40        | 2000      | 9           |          |
| r -    | 20 16K20            | 3685    |            | 11         | 3795   | 1190   | 1500   | 12,5      | 1600      | 9           |          |
| ·      | 21 16K20N           | 3685    |            | 11         | 3795   | 1190   | 1500   | 12,5      | 1600      | 1           |          |
| *      | (Nº)                |         |            |            |        |        |        |           |           |             |          |

Рисунок 14 – Родительская таблица базы данных станков

По такому же принципу создаем таблицу "Производитель\_Таблица 2" (рисунки 15,16), таблицу "Виды револьверных головок Таблица 3" (рисунки 17, 18).

| Все таблицы 💿 «            |   | Производитель_Таблица2 |            |                      |  |  |  |  |  |  |
|----------------------------|---|------------------------|------------|----------------------|--|--|--|--|--|--|
| Станки_Таблица1 🛛 🛛 🕹      |   | Имя поля               | Тип данных |                      |  |  |  |  |  |  |
| Производитель_Таблица2 🔅   | P | Код                    | Счетчик    |                      |  |  |  |  |  |  |
| Производитель_Таблица2 : т |   | Country                | Текстовый  | Страна производителя |  |  |  |  |  |  |
|                            |   | Firma                  | Текстовый  | Фирма производителя  |  |  |  |  |  |  |

Рисунок 15 – Ввод атрибутов и их описание для таблицы "Производитель\_Таблица 2"

|   | Производитель_Таблица2 |       |             |             |               |  |  |
|---|------------------------|-------|-------------|-------------|---------------|--|--|
|   |                        | Код 👻 | Country 👻   | Firma 👻     | Добавить поле |  |  |
|   | +                      | 1     | Франция     | Dassault    |               |  |  |
|   | +                      | 2     | Южная Корея | DMC         |               |  |  |
|   | +                      | 3     | Испания     | GORATU      |               |  |  |
|   | +                      | 4     | Южная Корея | Nexturn     |               |  |  |
|   | +                      | 5     | США         | Kraisler    |               |  |  |
|   | +                      | 6     | Тайвань     | Denver      |               |  |  |
|   | +                      | 7     | Япония      | Takisawa    |               |  |  |
|   | +                      | 8     | Россия      | ООО «ЭРЭСПС |               |  |  |
|   | +                      | 9     | Япония      | NAKAMURA    |               |  |  |
| * |                        | (Nº)  |             |             |               |  |  |

Рисунок 16 – Дочерняя таблица "Производитель Таблица 2"

| Все таблицы 💿 «            | ₫ | Виды револьверных головок_Та | блица3     |                                 |
|----------------------------|---|------------------------------|------------|---------------------------------|
| Станки_Таблица1 🛛 🕹        |   | Имя поля                     | Тип данных |                                 |
| Производитель_Таблица2 🛛 🖇 | 8 | Код                          | Счетчик    |                                 |
| Виды револьверных голов 🔅  |   | Name_                        | Текстовый  | Название револьверных головок   |
| 🛄 Виды револьверных голово |   | Nazn                         | Текстовый  | Назначение револьверных головок |

Рисунок 17 – Ввод атрибутов и их описание для таблицы "Виды револьверных головок\_Таблица 3"

|   | Виды револьверных головок_Таблица3 |       |              |               |               |  |
|---|------------------------------------|-------|--------------|---------------|---------------|--|
|   |                                    | Код 👻 | Name_ 👻      | Nazn 👻        | Добавить поле |  |
|   | +                                  | 1     | Шлифовальнь  | Обработка лю  |               |  |
|   | +                                  | 2     | Токарно-Фрез | Позволяет пол |               |  |
|   | +                                  | 3     | Делительные  | Точный повор  |               |  |
|   | +                                  | 4     | Резьбонарезн | Высокоточноє  |               |  |
|   | +                                  | 5     | Приводные    | Закрепление   |               |  |
|   | +                                  | 6     | Вихревые     | Вихревая наре |               |  |
|   | +                                  | 7     | Резьбонакатн | Изготовление  |               |  |
|   | +                                  | 8     | Многорезцов  | Обработка сту |               |  |
| * |                                    | (Nº)  |              |               |               |  |

КЛФЕДРА Компьтерно-интегрированная технология млииностроения Фродлавския государственныя техническия университет

Рисунок 18 – Дочерняя таблица "Виды револьверных головок\_Таблица 3"

4.3 Создание связей между таблицами

Переходим в "режим таблицы" и открываем окно "Схема данных" (рисунок 19). Левой кнопкой мыши из графы "Все таблицы", каждую из существующих таблиц добавляем последовательно в схему данных и накладываем соответствующие связи (рисунок 20).

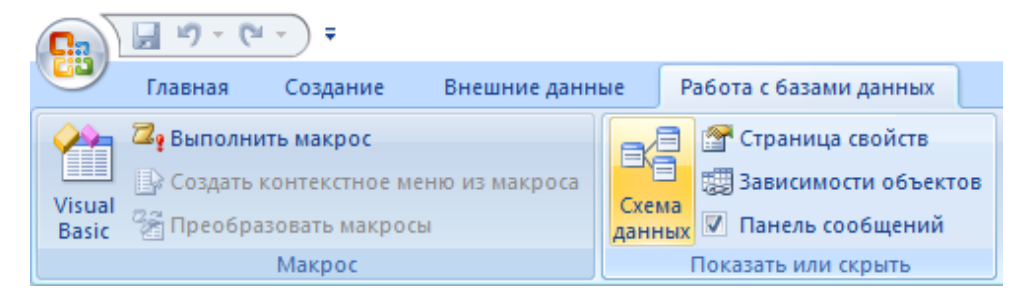

Рисунок 19 – Добавление схемы данных

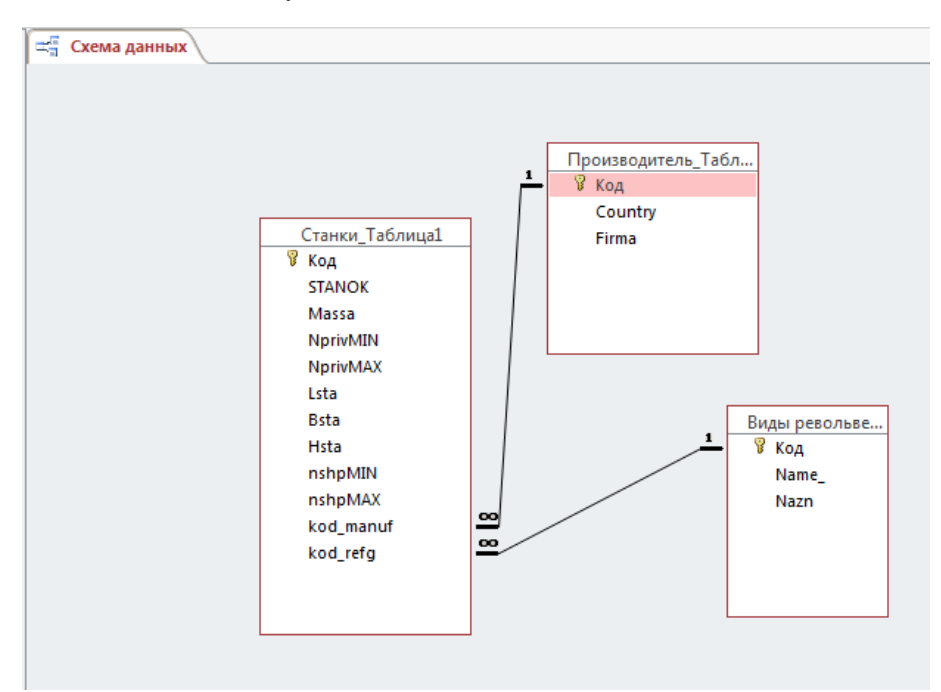

Рисунок 20 – Создание связей ключевых данных между таблицами.png

## 4.4 Создание формы

Создание формы – это внешнее представление информации без служебных атрибутов в понятном для пользователя виде, т.е. с расшифровкой названия атрибутов, заголовков и необходимой иллюстрации.

Формы автоматически дополняются средством управления, просмотром и редактированием. В сложных БД одна и та же информация может отображаться разными формами.

Создаем форму с помощью режима "конструктор форм" (рисунок 21). БД (Станки) : база данн Главная Создание Внешние данные Работа с базами данных

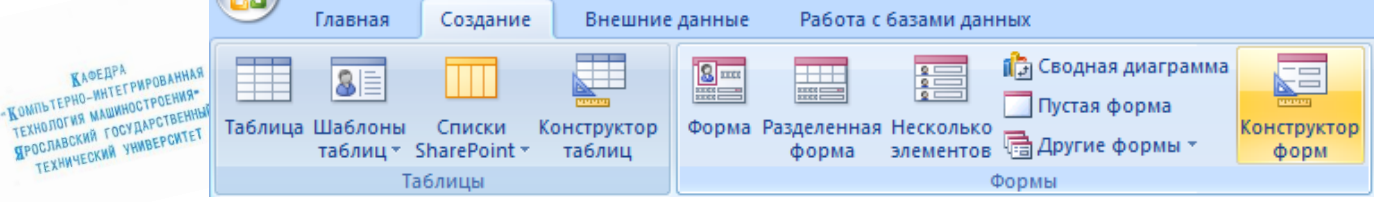

Рисунок 21 – Создание формы с помощью режима "Конструктор форм"

Открываем окно с пустой формой и список существующих полей (рисунок 22).

TEX

MT-35

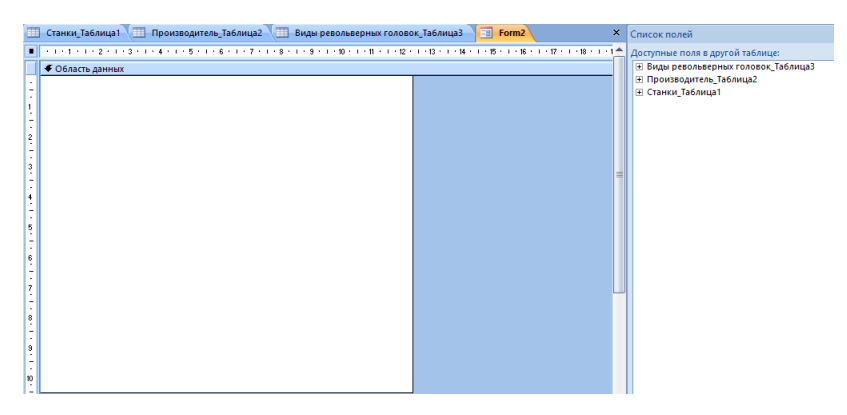

Рисунок 22 – Конструктор форм

Выбираем из списка существующих полей, те поля, которые необходимы для заполнения формы. Заполненная форма представлена на рисунке 23.

|                | ] Станки_Таблица1 📜 | Производитель_Таблица2 📜 Виды револьверных головок_Таблица3 📑 Form2                                          |
|----------------|---------------------|----------------------------------------------------------------------------------------------------|
|                | 1 2 3 .             | • 4 • 1 • 5 • 1 • 6 • 1 • 7 • 1 • 8 • 1 • 9 • 1 • 10 • 1 • 11 • 1 • 12 • 1 • 13 • 1 • 14 • 1 • 15 • 1 • 16 • |
| · 1.<br>- · 2. | STANOK:             | STANOK                                                                                                    |
| -              | Massa:              | Massa                                                                                                    |
| ÷              | NprivMIN:           | NprivMIN                                                                                                    |
| 4              | NprivMAX:           | NprivMAX                                                                                                    |
| 5              | Lsta:               | Lsta                                                                                                    |
| Ē              | Bsta:               | Bsta                                                                                                    |
| -              | Hsta:               | Hsta                                                                                                    |
| ż              | nshpMIN:            | nshpMIN                                                                                                    |
| -              | nshpMAX:            | nshpMAX                                                                                                    |
| -              | kod_manuf:          | kod_manuf                                                                                                    |
| 9              | kod_refg:           | kod_refg                                                                                                    |
| - 10           | Country:            | Country                                                                                                    |
| -              | Firma:              | Firma                                                                                                    |
| 11             | Name_:              | Name_                                                                                                    |
| 12             | Nazn:               | Nazn                                                                                                    |
| 14             |                     |                                                                                                    |

Рисунок 23 – Заполненная форма

Сохраняем полученную форму и выходим из режима "Конструктор форм". Готовая форма представлена на рисунке 24.

|               | == Белоусова |                   | -8 | Белоусова  |                 |
|---------------|--------------|-------------------|----|------------|-----------------|
|               | STANOK:      | 1E316             | •  | STANOK:    | 16K20N          |
|               | Massa:       | 1900              |    | Massa:     | 368             |
|               | NprivMIN:    | 1,7               |    | NprivMIN:  |                 |
|               | NprivMAX:    | 2                 |    | NprivMAX:  | 1               |
|               | Lsta:        | 3662              |    | Lsta:      | 379             |
|               | Bsta:        | 751               |    | Bsta:      | 119             |
|               | Hsta:        | 1610              |    | Hsta:      | 150             |
|               | nshpMIN:     | 100               |    | nshpMIN:   | 12,             |
| TELENDOBAHHAR | nshpMAX:     | 4000              |    | nshpMAX:   | 160             |
| ШИНОСТРОЕНИИ  | kod_manuf:   | 3                 |    | kod_manuf: |                 |
| A YHNBEPCWTET | Kod_rerg:    | Jánnavura         |    | kod_refg:  | :               |
|               | Eirma:       | ОРАТИ             |    | Country:   | Франция         |
|               | Name :       | Приводные         |    | Firma:     | Dassault        |
|               | Nazn:        | Закрепление при   |    | Name_:     | Токарно-Фрезер  |
|               |              | outpensienne ripr |    | Nazn:      | Позволяет получ |

Рисунок 24 – Форма для БД токарных станков

# 4.5 Создание графической иллюстрации

Для добавления графической иллюстрации вызываем содержание первой таблицы, затем переходим в режим "Конструктор" и создаем поле "Графическая иллюстрация" с типом данных "Вложение" (рисунок 25).

| Станки_Таблица1         |            |  |  |  |  |
|-------------------------|------------|--|--|--|--|
| Имя поля                | Тип данных |  |  |  |  |
| nshpMIN                 | Числовой   |  |  |  |  |
| nshpMAX                 | Числовой   |  |  |  |  |
| kod_manuf               | Числовой   |  |  |  |  |
| kod_refg                | Числовой   |  |  |  |  |
| Графическая иллюстрация | Вложение   |  |  |  |  |

|  | Рисунок 25 - | Создание в | поля "Г | рафическая | иллюстрация" |
|--|--------------|------------|---------|------------|--------------|
|--|--------------|------------|---------|------------|--------------|

Сохраняем и переходим в режим "Таблицы" (рисунок 26).

|   | Станки_Таблиц | a1          |            |            |
|---|---------------|-------------|------------|------------|
|   | nshpMAX 👻     | kod_manuf 🗸 | kod_refg 🔹 | U          |
|   | 4000          | 3           | 5          | <b>(0)</b> |
|   | 4000          | 3           | 2          | <b>(0)</b> |
|   | 4000          | 5           | 3          | <b>(0)</b> |
|   | 3150          | 8           | 4          | <b>(0)</b> |
|   | 3150          | 9           | 1          | <b>(0)</b> |
|   | 2000          | 1           | 5          | <b>(0)</b> |
|   | 2000          | 2           | 6          | <b>(0)</b> |
|   | 2000          | 3           | 8          | <b>(0)</b> |
|   | 250           | 3           | 8          | <b>(0)</b> |
|   | 335           | 1           | 1          | <b>(0)</b> |
|   | 200           | 3           | 1          | <b>(0)</b> |
|   | 200           | 5           | 2          | <b>(0)</b> |
|   | 200           | 4           | 3          | <b>(0)</b> |
|   | 80            | 6           | 4          | <b>(0)</b> |
|   | 3200          | 7           | 4          | <b>(0)</b> |
|   | 3200          | 7           | 5          | <b>(0)</b> |
|   | 3000          | 8           | 5          | <b>(0)</b> |
|   | 2000          | 8           | 6          | <b>(0)</b> |
|   | 2000          | 9           | 7          | <b>(0)</b> |
|   | 1600          | 9           | 8          | <b>(0)</b> |
|   | 1600          | 1           | 2          | <b>(0)</b> |
| * |               |             |            | <b>(0)</b> |

Рисунок 26 – Пустое поле для добавления графической иллюстрации

Добавляем графическую иллюстрацию для каждого станка. Для этого необходимо левой кнопкой мыши дважды кликнуть по значку скрепки, после чего появиться окно "Вложения" (рисунок 27). Нажимаем "Добавить" и выбираем необходимую графическую иллюстрацию (рисунок 28).

|     | П Станки_Таблица1       |                   |          |    |                       |          |  |  |
|-----|-------------------------|-------------------|----------|----|-----------------------|----------|--|--|
|     | nshpMAX 👻               | kod_manuf 👻       | kod_refg | -  | U                     | Доб      |  |  |
| I   | 4000                    | 3                 |          | 5  | <b>(0)</b>            |          |  |  |
| Вло | жения                   |                   |          |    |                       | $\times$ |  |  |
| Вло | <u>ж</u> ения (открытие | - двойной щелчок) |          |    |                       |          |  |  |
|     |                         |                   |          |    | Добавить              |          |  |  |
|     |                         |                   |          |    | <u>У</u> далить       |          |  |  |
|     |                         |                   |          |    | <u>О</u> ткрыть       |          |  |  |
|     |                         |                   |          |    | <u>С</u> охранить кан | ¢        |  |  |
|     |                         |                   |          |    | Сохранить все         | 2        |  |  |
|     |                         |                   |          |    |                       |          |  |  |
|     |                         |                   |          | OK | Отмен                 | a        |  |  |

Рисунок 27 - Окно "Вложения"

Клоедра -Компьтерно-интетрированная технология машиностроения Ярославский государственный технический университет

КАФЕЦРА Компьтерно-интегрированная технология машиностроения Фродлавский государственный технический университет MT-35

|   | Станки_Таблиц | al          |            |            |
|---|---------------|-------------|------------|------------|
| 1 | nshpMAX 👻     | kod_manuf 👻 | kod_refg 🕞 | 0          |
| 7 | 4000          | 3           | 5          | 0(1)       |
|   | 4000          | 3           | 2          | <b>(0)</b> |
|   | 4000          | 5           | 3          | 0(0)       |
|   | 3150          | 8           | 4          | <b>(0)</b> |
|   | 3150          | 9           | 1          | <b>(0)</b> |
|   | 2000          | 1           | 5          | <b>(0)</b> |
|   | 2000          | 2           | 6          | <b>(0)</b> |
|   | 2000          | 3           | 8          | <b>(0)</b> |
|   | 250           | 3           | 8          | <b>(0)</b> |
|   | 335           | 1           | 1          | <b>(0)</b> |
|   | 200           | 3           | 1          | <b>(0)</b> |
|   | 200           | 5           | 2          | 0(0)       |
|   | 200           | 4           | 3          | <b>(0)</b> |
|   | 80            | 6           | 4          | <b>(0)</b> |
|   | 3200          | 7           | 4          | <b>(0)</b> |
|   | 3200          | 7           | 5          | <b>(0)</b> |
|   | 3000          | 8           | 5          | <b>(0)</b> |
|   | 2000          | 8           | 6          | <b>(0)</b> |
|   | 2000          | 9           | 7          | 0(0)       |
|   | 1600          | 9           | 8          | <b>(0)</b> |
|   | 1600          | 1           | 2          | <b>(0)</b> |
| ĸ |               |             |            | <b>(0)</b> |

Рисунок 28 – Создание графической иллюстрации через окно "Вложения"

Возвращаемся в режим "Конструктор форм" и с помощью кнопки "Добавить поля" создаем новый столбец в форме (рисунок 29).

|                                 | Станки_Таблица1 🔳                                                          | Белоусова                                                |                                           | × | Список полей                                                                                                    |
|---------------------------------|----------------------------------------------------------------------------|----------------------------------------------------------|-------------------------------------------|---|----------------------------------------------------------------------------------------------------|
| · · · 2 · · · 3 · · · 4 · · · · | CTAHKU_TAGANUJAT                                                           | Benoycoba                                                | • 7 • 1 • 8 • 1 • 8 • 1 • 10 • 1 • 11 • 1 | × | Список полей<br>Поля, доступные в данном представлении:<br>В наука ресолювок, Таблица3<br>Код<br>Name,<br>Nazn<br>Производитель, Таблица2<br>Код<br>Country<br>Firma<br>В Crankk, Таблица1 |
| 5.1.6.1.7.1.8.1.9.1             | Lsta:<br>Bsta:<br>Hsta:<br>nshpMIN:<br>nshpMAX:<br>kod_manuf:<br>kod_refg: | Lsta<br>Bsta<br>Hsta<br>nshpMIN<br>kod_manuf<br>kod_refg |                                           | = | Kog<br>STANOK<br>Massa<br>NprvMuX<br>Lita<br>Bsta<br>Hsta<br>nshpMiN<br>nshpMiN<br>nshpMiN                                                                                                 |
| 10 - 11 - 12                    | Country:<br>Firma:<br>Name_:<br>Nazn:                                      | Country<br>Firma<br>Name<br>Nazn                         |                                           |   | kod_refg<br>— Графическая иллострация.<br>Графическая иллострация.FileData<br>Графическая иллострация.FileName<br>Графическая иллострация.FileType                                         |

Рисунок 29 – Добавление нового столбца в форму БД токарных станков

Левой кнопкой мыши щелкаем дважды по выделенному полю "Графическая иллюстрация" (рисунок 30).

|     | Станки_Таблица1 | Белоусова                 |                                                                                      |
|-----|-----------------|---------------------------|--------------------------------------------------------------------------------------|
|     | 1 2 3           | 1 * 4 * 1 * 5 * 1 * 6 * 1 | · 7 · I · 8 · I · 9 · I · 10 · I · 11 · I · 12 · I · 13 · I · 14 · I · 15 · I · 16 · |
| 1 2 | STANOK:         | STANOK                    | Графическая иллюстрация:                                                             |
|     | Massa:          | Massa                     | трафическая иллюстрация                                                              |
|     | NprivMIN:       | NprivMIN                  |                                                                                      |
| 4   | NprivMAX:       | NprivMAX                  |                                                                                      |
| 5   | Lsta:           | Lsta                      |                                                                                      |
| -   | Bsta:           | Bsta                      |                                                                                      |
| -   | Hsta:           | Hsta                      |                                                                                      |
| 7   | nshpMIN:        | nshpMIN                   |                                                                                      |
|     | nshpMAX:        | nshpMAX                   |                                                                                      |
| -   | kod_manuf:      | kod_manuf                 |                                                                                      |
| 9   | kod_refg:       | kod_refg                  |                                                                                      |
| 10  | Country:        | Country                   |                                                                                      |
| ÷   | Firma:          | Firma                     |                                                                                      |
| 11  | Name_:          | Name_                     |                                                                                      |
| 12  | Nazn:           | Nazn                      |                                                                                      |
| -   |                 |                           |                                                                                      |

Рисунок 30 – Полученная форма с добавлением поля "Графическая иллюстрация"

Сохраняем полученную форму и выходим из режима "Конструктор форм". Готовая форма представлена на рисунках 31, 32.

| STANOK:    | 1E316                    | Графическая иллюстрация: |
|------------|--------------------------|--------------------------|
| Massa:     | 1900                     |                          |
| NprivMIN:  | 1,7                      |                          |
| NprivMAX:  | 2                        |                          |
| Lsta:      | 3662                     | an mar all a             |
| Bsta:      | 751                      | and some an appendix     |
| Hsta:      | 1610                     | in the second            |
| nshpMIN:   | 100                      |                          |
| nshpMAX:   | 4000                     |                          |
| kod_manuf: | 3                        |                          |
| kod_refg:  | 5                        |                          |
| Country:   | <mark>Ис</mark> пания    |                          |
| Firma:     | GORATU                   |                          |
| Name_:     | Приводные                |                          |
| Nazn:      | Закрепление приводного и | нструмента               |

Рисунок 31 – Готовая форма для БД токарных станков с графической иллюстрацией (Станок 1Е316)

| Белоусова  |                                     |                          |
|------------|-------------------------------------|--------------------------|
|            |                                     | Графическая иллюстрация: |
| STANOK:    | 16K20                               |                          |
| Massa:     | 3685                                |                          |
| NprivMIN:  |                                     |                          |
| NprivMAX:  | 11                                  |                          |
| Lsta:      | 3795                                |                          |
| Bsta:      | 1190                                |                          |
| Hsta:      | 1500                                |                          |
| nshpMIN:   | 12,5                                |                          |
| nshpMAX:   | 1600                                |                          |
| kod_manuf: | 9                                   |                          |
| kod_refg:  | 8                                   |                          |
| Country:   | Япония                              |                          |
| Firma:     | NAKAMURA                            |                          |
| Name_:     | Многорезцовые                       |                          |
| Nazn:      | Обработка ступенчатых изделий одног |                          |

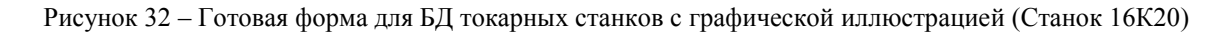

## 4.6 Формирование текстового запроса

Выполним поиск станка, у которого габаритные размеры (длина станка > 1770 м, ширина <800 м), вид револьверной головки:делительная.

Запускаем режим "Конструктор запросов" (рисунок 33) и в открывшемся окне, ранее созданных таблиц выделяем все таблицы, придерживая клавишу Shift (рисунок 34). Нажимаем кнопку "Добавить", получаем схему данных всех таблиц и поле для заполнения запроса (рисунок 35)

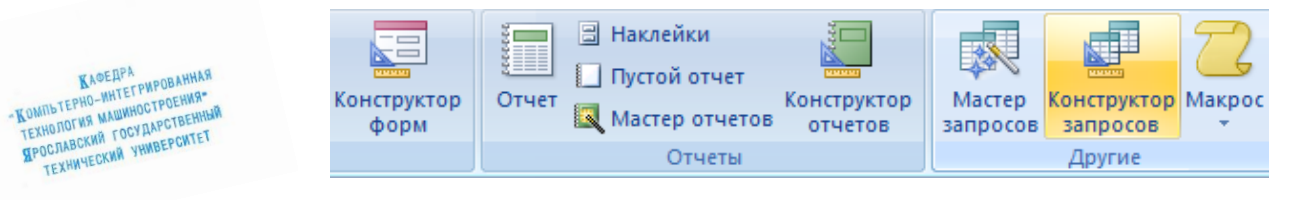

Рисунок 33 - Создание запроса с помощью режима "Конструктор запросов"

MT-35

| бавлени              | е таблиць               | 4                             | ?   | ×    |
|----------------------|-------------------------|-------------------------------|-----|------|
| аблицы               | Запросы                 | Таблицы и запросы             |     |      |
| Виды рег<br>Производ | зольверны<br>цитель_Та( | х головок. Таблица3<br>5лица2 |     |      |
| станки_              | гаолица I               |                               |     |      |
|                      |                         |                               |     |      |
|                      |                         |                               |     |      |
|                      |                         |                               |     |      |
|                      |                         |                               |     |      |
|                      |                         | Лобавить                      | Зак | оыть |

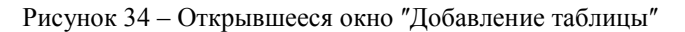

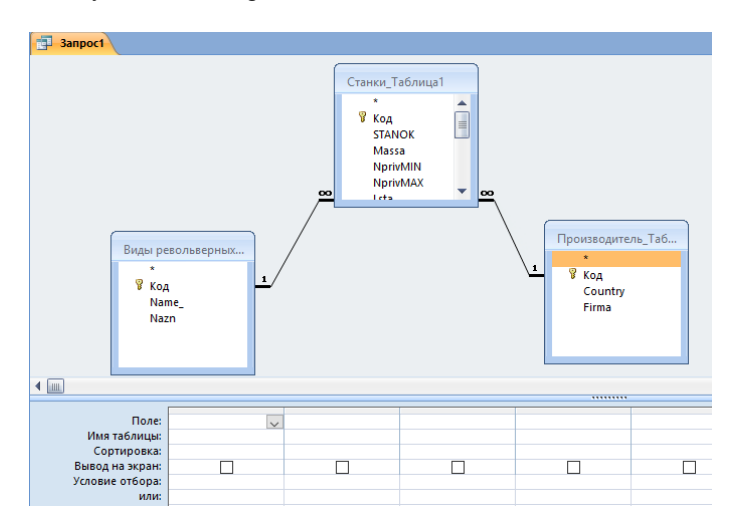

Рисунок 35 - Схема данных таблиц и поле для заполнения запроса

Исходя, из формулировки текстового запроса, заполняем необходимые условия отбора станков в поле запроса (рисунок 36).

| Поле            | STANOK           | L et a             | Beta               | Name              |  |  |
|-----------------|------------------|--------------------|--------------------|-------------------|--|--|
| Marg and annual | STANOK Technical | Course To Course 1 | Concern To Concert | Name_             |  |  |
| имя таблицы:    | станки_таблицат  | станки_таблицат    | станки_таблицат    | виды револьверных |  |  |
| Сортировка:     |                  |                    |                    |                   |  |  |
| Вывод на экран: |                  | $\checkmark$       | $\checkmark$       |                   |  |  |
| Условие отбора: |                  | >1770              | > 800              | Делительныеголовк |  |  |
| или:            |                  |                    |                    |                   |  |  |
|                 |                  |                    |                    |                   |  |  |
|                 |                  |                    |                    |                   |  |  |
|                 |                  |                    |                    |                   |  |  |
|                 |                  |                    |                    |                   |  |  |
|                 |                  |                    |                    |                   |  |  |
|                 |                  |                    |                    |                   |  |  |
|                 | 4 🔤              |                    |                    |                   |  |  |
|                 |                  |                    |                    |                   |  |  |

Клесдра Компьтерно-интегрирования компьтерно-интегрирования техноноствоемия виослаехки гостдарственный крослаехки гостдарственный компьтерно-интегрирования компьтерно-интегрирования компьтерно-интегрир

| <b>Запрос1</b> |          |   |      |      |      |      |          |     |
|----------------|----------|---|------|------|------|------|----------|-----|
|                | STANOK   | * | Lsta | Ŧ    | Bsta | •    | Name_    | ~   |
|                | 1A516MΦ3 |   |      | 5065 |      | 5280 | Делителы | ные |
| *              |          |   |      |      |      |      |          |     |

Рисунок 37 – Результат запроса

Усложним задачу. Выполним поиск станка, у которого мощность электродвигателя главного привода менее 5 КВт, масса станка от 1028 до 2350 кг, страна производитель Испания.

Исходя, из формулировки текстового запроса, заполняем необходимые условия отбора станков в поле запроса (рисунок 38).

| Поле:           | STANOK 🗸        | Massa           | NprivMIN        | Country            |
|-----------------|-----------------|-----------------|-----------------|--------------------|
| Имя таблицы:    | Станки_Таблица1 | Станки_Таблица1 | Станки_Таблица1 | Производитель_Табл |
| Сортировка:     |                 |                 |                 |                    |
| Вывод на экран: | $\checkmark$    | $\checkmark$    | $\checkmark$    | $\checkmark$       |
| Условие отбора: |                 | >1028 And <2350 | <5              | "Испания"          |
| или:            |                 |                 |                 |                    |
|                 |                 |                 |                 |                    |
|                 |                 |                 |                 |                    |
|                 |                 |                 |                 |                    |
|                 |                 |                 |                 |                    |
|                 |                 |                 |                 |                    |
|                 |                 |                 |                 |                    |
|                 |                 |                 |                 |                    |
|                 |                 |                 |                 |                    |

Рисунок 38 - Создание условий для запроса

Выполняем запрос. По запросу по БД токарных станков мы получили 2 станка, удовлетворяющих поставленным условиям (рисунок 39).

|   | 3anpoc1  |         |            |           |  |  |  |  |
|---|----------|---------|------------|-----------|--|--|--|--|
|   | STANOK 👻 | Massa 👻 | NprivMIN 🔫 | Country 👻 |  |  |  |  |
|   | 1E316    | 1900    | 1,7        | Испания   |  |  |  |  |
|   | 1Г325П   | 1690    | 3,2        | Испания   |  |  |  |  |
| * |          |         |            |           |  |  |  |  |

Рисунок 39 – Результат запроса

4.7 Построение ER диаграммы

Необходимо определиться с сущностями, которые будут образовывать БД и выбрать ключевые атрибуты, поля, представляющие каждую таблицу и составим диаграмму ER–экземпляров (рисунок 40).

- 1. Сущность: Станок 2.
- 2. Сущность: Фирма

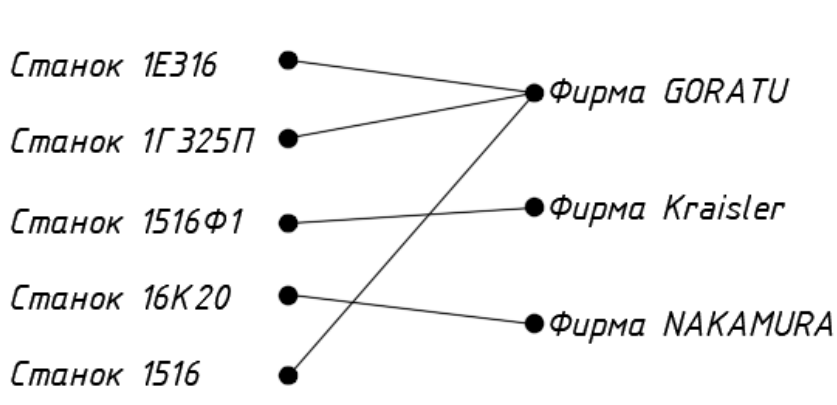

Связь: станок произведен фирмой

Рисунок 40 – Диаграмма ER-экземпляров (Диаграмма ER-экземпляров.dwg)

КАФЕДРА Компьтерно-интегрированная технология машиностроенная Прославский государссвенная технический университет Формируем ER-диаграмму (рисунок 41).

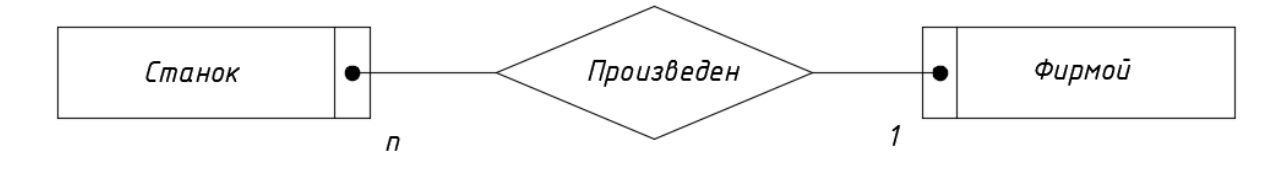

Рисунок 41 – ER–диаграмма (ER-диаграмма.dwg)

При построении ER–диаграммы, правило №1 нашло применение в БД токарных станков. Оно звучит: если степень бинарной связи 1:1 и класс принадлежности обеих случаев является обязательным, то необходимо построение 1 таблицы. Первичным идентификатором этой таблицы может быть ключ любой сущности.

# Выводы

В результате выполнения лабораторной работы была создана БД токарных станков, сделаны формы для каждого станка с добавлением графической иллюстрации и был произведен запрос по заданным условиям для БД токарных станков. Разобралась с принципом создания ER–диаграммы.

КЛОЕДРА Компьтерно-интегрированная технология машиностроения Ярославский государственный технический университет